# HƯỚNG DẪN NỘP PHẠT VI PHẠM HÀNH CHÍNH TRÊN CÔNG DỊCH VỤ CÔNG QUỐC GIA

(Ban hành kèm theo Công văn số 1783/CAT-TM ngày 04/8/2020 của Công an tỉnh Bắc Giang)

# 1. Truy cập vào Cổng Dịch vụ công quốc gia

Để truy cập vào Cổng Dịch vụ công quốc gia, người dùng mở trình duyệt web và nhập địa chỉ truy cập <u>https://dichvucong.gov.vn.</u>

Màn hình trang chủ của Cổng Dịch vụ công quốc gia sẽ hiển thị như hình dưới.

| iới thiệu Thông tin và dịch vụ | Thanh toán trực tuyến    | Phản ánh kiến nghị      | Thủ tục hành chính       | Hỗ trợ |
|--------------------------------|--------------------------|-------------------------|--------------------------|--------|
| Nhập từ khoả tìm kiếm          | A   =  A  =  A           |                         | Tìm kiếm nằng cao        | Q      |
| Dịch vụ công trực              | tuyén                    | Hỗ trợ đối tượng gặp ki | nó khăn do đại dịch COVI | D-19   |
| Tiến nhân kiến nghị đã vuất    | tại Hải nghị do Thủ tướn | Chính nhủ chủ trì vấ t  | háo að khá khán thúa     | din    |

#### 2. Tra cứu vi phạm giao thông

Tại giao diện trang chủ, người dùng di chuyển chuột vào mục **Thanh toán trực tuyến**, kích chọn phần **Tra cứu/Thanh toán vi phạm giao thông**.

| Giới thiệ                           | u Thông tin và dịch vụ                               | Thanh toán trực tuyến Phả         |            | kiến nghị                                                | Thủ tục hành chính             | Hỗ trợ |
|-------------------------------------|------------------------------------------------------|-----------------------------------|------------|----------------------------------------------------------|--------------------------------|--------|
| OF                                  | 11811911811                                          | Nộp thuế doanh nghiệp             |            | 11/                                                      |                                |        |
| Nhập từ khoá tìm kiếm Nộp thu       |                                                      | Nộp thuế cá nhân/Trước bạ         |            |                                                          | Tìm kiếm nâng cao              | Q      |
| Dich vu công trực                   |                                                      | Tra cứu/Thanh toán vi phạm        | giao thông | ương gặp ki                                              | nó khăn do đại dịch COVII      | D-19   |
| 1                                   |                                                      | Thanh toán phí/lệ phí dịch vi     |            | 62692                                                    | [0][3]] ×                      | W/8    |
| Tổng hợp tình hình kết nối, tích hợ |                                                      | Thanh toán BHXH, BHYT             |            | Tổng hợ                                                  | o tình hình đồng bộ trạng thái | 0      |
| <                                   | Cổng Dịch vụ công Quốc gia của Bơ<br>Ngày 20/07/2020 | Bô, 01/07/2020<br>Ngày 25/06/2020 |            | hổ sơ thủ tục hành chính lên Cổng Dịc<br>Ngày 11/06/2020 |                                | >      |
|                                     | CÔNG DÂ                                              | N                                 |            | DOAN                                                     | H NGHIỆP                       |        |
| 🧬 Có con nhỏ                        |                                                      |                                   | 🗭 Khởi     | sự kinh doan                                             | h                              |        |
| F                                   | Hoctân                                               |                                   | Se Lao d   | tông và bảo t                                            | niểm xã hội                    |        |

| Sector prediction of the decision of the decision o                                                                                                    | Giao diện dịch vụ tra cứu/thanh to                                                                              | pán vi phạm giao thông như hình bên dưới.                                                                                                    |
|----------------------------------------------------------------------------------------------------|----------------------------------------------------------------------------------------------------|----------------------------------------------------------------------------------------------------|
| Image: A start way day way a final to day way a final to day way a start way and way a start way and way a start way and way a start way and way a start way and way and way an                                                                                                    | Cổng dịch vụ công quốc gia                                                                                      | Đăng ký Đăng nhập                                                                                                    |
| <ul> <li>Cald think</li> <li>The dub down highly</li> <li>May thuid down highly</li> <li>May thuid down highly</li> <li>May thuid down highly</li> <li>The club Theath todin y plann gas tholes</li> <li>The club Theath todin y plann gas tholes</li> <li>The club Theath tody plant to y plann gas tholes</li> <li>The club Theath tody plant todin y plann gas tholes</li> <li>The club Theath tody plant todin y plann gas tholes</li> <li>Theath todin gas tholes theath todin y plann gas tholes y plann gas tholes y plann gas thole y plann gas thole y plann gas thole y plann gas thole y plann gas tholes y plann gas tholes y plann ga</li></ul>                                                                                                    | Kết nối, cung cấp thông tin và dịch vụ công mọi lúc, mọi nơi                                                    |                                                                                                    |
| Trank todak typer type by the contraction of paging type by the contraction of paging type by the contraction of paging type by the contraction of paging type by the contraction of the contraction of the contra                                                                                                    | Giới thiệu Thông tin và dịch vụ Thanh toán trực tuy                                                             | yến Phản ánh kiến nghị Thủ tục hành chính Hỗ trợ                                                                                                    |
| Trage dui - 1 match that trage trage - 1 match trage trade of the part guest theory         Trage dui - 1 match that trage trade of the part guest theory         Trage dui - 1 match that trage trade of the part guest theory         Trage dui - 1 match that trage trade of the part guest theory         Trage dui - 1 match that trage trade of the part guest theory         Trage dui - 1 match that trage trade of the part guest theory         Trage dui - 1 match that trage to theory         Trage dui - 1 match that trage to theory         Trage dui - 1 match that trage to theory         Trage dui - 1 match that trage to theory         Trage dui - 1 match that trage to theory         Trage dui - 1 match that trage to theory         Trage dui - 1 match that trage to theory         Trage dui - 1 match trage trage of theory         Trage dui - 1 match that trage to theory         Trage dui - 1 match that trage to theory         Trage dui - 1 match trage trage of theory         Trage dui - 1 match trage trage of theory         Trage dui - 1 match trage trage of theory         Trage dui - 1 match trage trage of theory         Trage dui - 1 match trage trage of theory         Trage dui - 1 match trage trage of theory         Trage dui - 1 match trage trage of theory         Trage dui - 1 match trage trage of theory         Trage dui - 1 match trage trage of theory                                                                                                    | Thanh toán BHXH, BHYT                                                                                           | Thann toan phine phi dich vụ công                                                                                                    |
| Tra cứu hó sơ       Tra cứu hó sơ         Tra cứu hó sơ       Tra cứu hó sở         Sơ cuyết định       Nhào nhà bảo nhà         Nhào nhà bảo nhà       Infi 13250         Tra cứu hó       Tra cứu hó         Tra cứu hó       Nhào nhà bảo nhà         Tra cứu hó       Nhào nhà bảo nhà         Tra cứu hó       Tra cứu hó         Tra cứu hó       Tra cứu hó <tr< th=""><th>Trang chủ <math>&gt;</math> Thanh toán trực tuyến <math>&gt;</math> Tra cứu/Thanh toán vi phạm giao thông</th><th></th></tr<>                                                                                                    | Trang chủ $>$ Thanh toán trực tuyến $>$ Tra cứu/Thanh toán vi phạm giao thông                                   |                                                                                                    |
| Te clu theo mä quytt dih       Te clu theo bién bán vi phan         Image: The clu theo mä quytt dih       Te clu theo bién bán vi phan         Image: The clu theo mä quytt dih       The clu theo bién bán vi phan         Image: The clu theo mä quytt dih       The clu theo bién bán vi phan         Image: The clu theo mä quytt dih       The clu theo mä quytt dih         Image: The clu theo mä quytt dih       The clu theo mä quytt dih         Image: The clu theo mä quytt dih       The clu theo mä quytt dih         Image: The clu theo mä quytt dih       The clu theo mä quytt dih         Image: The quint difference       Te clu theo mä quytt dih         Image: The quint difference       Te clu theo mä quytt dih         Image: The quint difference       Te clu theo mä quytt dih         Image: The quint difference       Te clu theo mä quytt dih         Image: The quint difference       Te clu theo mä quytt dih         Image: The quint difference       Te clu theo mä quytt dih         Image: The quint difference       Te clu theo difference         Image: The quint difference       Te clu theo difference         Image: The quint difference       Te clu theo difference         Image: The quint difference       Te clu theo difference         Image: Te clu theo mä quytt difference       Te clu theo mä quytt dih         Image: Te clu tho di                                                                                                    | Tra cứu hồ sơ                                                                                                   |                                                                                                    |
| Ochn sát giao thông Thanh tra giao thông     S quyết định '     Ihňg vào quyết định vào phạt vị phạm hành chính trong lĩnh vục giao thông dướng bở:     Inf 13250 Tra cứu     Tra cứu, nộg phạt quyết định vào phạt vị phạm hành chính trong lĩnh vục giao thông rhông Cảnh sát giao thông vào các đơn vì đó thrat     thuộc Phòng Cảnh sát giao thông các đơn vì tực thuộc Cức Cảnh sát giao thông vào các đơn vì đó thrat     thuộc Phòng Cảnh sát giao thông các đơn vì tực thuộc Cức Cảnh sát giao thông vào các đơn vì đó thrat     thuộc Phòng Cảnh sát giao thông theo dan sách Đó Tran.     Tra cứu thô sơ     S, Thước thiến quyến các thanh tra giao thông nhộc     Tra cứu thô sơ     Tra cứu thô sơ     Tra cứu thô sơ     Tra cứu thô sơ     Tra cứu thô sơ     Tra cứu thô sơ     Tra cứu thô sơ     Tra cứu thông họ phi tra cính nhật     S, thông trang cứu giáo     Tra cứu thô sơ     Tra cứu thô sơ     Tra cứu thông thống thong thi nhật     Tra cứu thông thiết định xử phạt,     tích chọng Cảnh sát giao thông hoặc     Thanh tra giao thông.     Se quyết định xử phạt,     Sát quyết định xử phạt,     Sát quyết định xử phạt,     Tra củu theo ning quyết định xử phạt,     Tra củu thôn nhật tra giao thông.     Se quyết định xử phạt,     Tra củu thôn nhật tra giao thông.     Se quyết định xử phạt,     Tra củu hông thiết danh duyết thiết nhật tra cứu hộ     Se quyết định xử phạt,     Tra củu thôn nhật tra giao thông.     Se duyết định xử phạt,     Tra củu thốn nghi thết danh duyết thết nhật tra củu thiết thết nghi     Tra củu thông thiết tra củu Thanh train vị phạt mặt lành tráng nghi traing thết traing     Se quyết định     Tra củu thốt nghi     Yanh toán trực tuyết     Tra củu hốt sơ     Tra cứu hốt sơ     Se quyết định     Tra củu thôn nghi định trán thán vị phạt giáo     Tra củu hốt sơ     Tra củu hốt sơ     Tra củu hốt sơ     Tra củu hốt sơ     Tra củu hốt sơ     Tra củu hốt sơ     Tra củu hốt sơ     Tra củu hốt sơ     Tra củu hốt sơ     Tra củu hốt sơ     Tra củu hốt sơ     Tra củu hốt sơ     Tra củu hốt sơ     Tra củu hốt sơ                                                                                                    | Tra cứu theo mã quyết định Tra cứu theo biên bản vi phạm                                                        |                                                                                                    |
| (e) Cahn sit giao thông `Thanh tra giao thông Số quyết định ' Nhập mà bảo mặt ' Nhập mà bảo mặt ' Nhập mà bảo mật ' Nhập mà bảo mật ' Nhập mà bảo mật ' Nhập mà bảo mật ' Nhập mà bảo mật ' Nhập mà bảo mật tra cứu bảo bản vị phạm (ô Cahn sát giao thông họ bà: 2.1 Thước thấp mập tranh tra giao thông hoặc Thanh tra giao thông nhột.' Tra cứu theo mã quyết định Tra củu theo bản vị phạm (ô Cahn sát giao thông hoặc Thanh tra giao thông nhột.' Tra cứu thô sơ' Tra cứu bảo mã quyết định tra giao thông hoặc Thanh tra giao thông.' Thanh tra giao thông.' Thanh tra giao thông số quyết định xử phạt, mã bảo mật theo hình bên cạnh, sau đ nhập vào Tra cứu. Evớc 2: Nhập số quyết định xử phạt, mã bảo mật theo hình bên cạnh, sau đ nhận vào Tra cứu. (cí di thiệu Thông thì và dịch vụ Tranh toán trư trựp Phản ánh liến nghì Thủ tự hành chính Hồ trợ Ng thế cá nhả/Trước ba Tra củu Thanh toán vị phạm giao thông ' Tra củu Thanh toán bảo nght bảo mặt ' thanh toán bhíng hồi định ' Tra củu Thanh toán vị phạm giao thông ' Tra củu Thanh toán vị phạm giao thông ' Tra củu theo bản bảo niệt ' Inti 32.5 ' Tra của                                                                                                    |                                                                                                    | ন)                                                                                                    |
| and up the up of the up of the up o                                                                                                    | Cảnh sát giao thông     Thanh tra giao thông                                                                    | Mã bảo mật *                                                                                                    |
| Tra côu nộp phạt quyết định nữ phạt vị phạn hành chính trong linh vực giao thông. Phòng Cảnh sát giao thông và các đơn vị độthram.         1. Thước thấm quyến của thanh ta giao thông, các đơn vị trự thuộc Cục Cánh sát giao thông. Phòng Cảnh sát giao thông và các đơn vị độthram.         2. Thước thấm quyến của thanh ta giao thông hoặc đơn sát giao thông nhoặc trực trực thuộc đơn và độthram.         Bước 1: Tại gi giao diện Tra cứu theo mã quyết định.         Tra cứu theo mã quyết định . Tra cứu theo mã quyết định.         Vục hành sát giao thông hoặc trừc thậc giao thông hoặc Thanh tra giao thông.         Tra cứu hó sơ         Tra của cho và độthram tra giao thông.         Nanh tra giao thông.         Tra của cho phạt quyết định tra giao thông hoặc thuếc đơn và thanh tra giao thông.         Tra của cho phạt quyết định tra giao thông hoặc thuếc đơn và thông thuếc dơn và thong thước trans.         Tra của cho phạt quyết định tra giao thông .         Tra của cho phạt quyết định tra giao thông .         Tra của cho phạt quyết định tra giao thông .         Tra của cho phạt quyết định tra giao thông .         Tra của cho phạt trans cho thanh tra giao thông .         Tra của cho phạt trans cho thanh tra giao thông .         Tra của cho phạt trans cho thanh tra giao thông .         Tra của cho phạt trans cho thanh tra giao thông .         Tra của cho phạt quyết định trà phạt , mã bảo mật theo hình bên cạnh, sau được thất nhảc Tra cứu .         Tra của thanh tra giao thông .                                                                                                    | Nhập số quyết định                                                                                              | Nhập mã bảo mật <b>1 n r t 3 z 5 C</b> Tra cứu                                                                                                    |
| Tra cdu, nóp phat quyết định xử phat vi pham hành chính trong lĩnh vực giao thông chủng bở:<br>1. Thác tháng quyến của thành tra giao thông các đơn vị trực thuộc Cực Cánh sắt giao thông Cánh sắt giao thông và các đơn vi độ/tran<br>2. Thước thấn quyến của thành tra giao thông đường bở.<br><b>2. Thước thấn quyết định tra giao thông đường bở.</b><br><b>3. Tra cứu theo mã quyết định</b><br>Tra cứu theo mã quyết định Tra cứu thô sơ<br>tra chư theo niấ quyết định Tra chư theo niấ quyết định<br><b>5.</b> cý, chọn Tra cứu theo mã quyết định<br>tra chư theo niấ quyết định Tra chư theo biến bản vị pham<br>trá bảo chộng Cânh sắt giao thông hoặc<br>Tra chư theo niấ quyết định Tra chư theo biến bản vị pham<br><b>6.</b> Cánh sắt giao thông.<br><b>7.</b> Tra cứu hô sơ<br><b>7.</b> Tra cứu hô sơ<br><b>7.</b> Tra cứu hô sơ<br><b>7.</b> Tra cứu theo phat quyết định tra giao thông hoặc<br><b>7.</b> Thước thiến quyết định xử phạt, mã bảo mật theo hình bên cạnh, sau đ<br>nhấn vào Tra cứu.<br><b>8.</b> Giải thiếu Thông tin và giach vụ Tranh toán trực tuyế Phản ánh kiến nghị Trủ tục hành chính Hô trợ<br>Ng thuế choáng tin và giach vục thiếu bản vị pham<br><b>6.</b> Gianh sắt giao thông tin và giach thông trực tuyến Phản ánh kiến nghị Trủ tục hành chính Hô trợ<br>Ng thuế choán nghiệp Ng thước cả nhàn/Trước bạ<br><b>7.</b> tra cứu hô sơ<br><b>Tra cứu hô sơ</b><br><b>Tra cứu hô sơ</b> |                                                                                                    |                                                                                                    |
| Bước 1: Tại giao diện Tra cứu hồ         sơ, chọn Tra cứu theo mã quyết         định. Tùy vào thẩm quyền xử phạt,         tích chọn Cảnh sát giao thông hoặc         Thanh tra giao thông.         Thanh tra giao thông.         Tra củu hó sơ         Tra củu hó sơ         Thanh tra giao thông.         Tra củu hó phạt quyết định tra giao thông         Sơ quyết định *         Tra củu hó phạt quyết định xử phạt,         Tra củu hó phạt quyết định xử phạt,         Tra củu hóp phạt quyết định xử phạt,         Tra củu hóp phạt quyết định xử phạt,         Tra củu hóp phạt quyết định xử phạt,         Tra củu hóp giáo thông cảo thông cảo thông thức cu cảo thiết truộc Cuế thuộc Phát giáo thông thức cuế chải sử giao thông thức cuế chải sử giao thông thức cuế chải sử giao thông đường đỏ.         Bước 2: Nhập số quyết định xử phạt, mã bảo mật theo hình bên cạnh, sau đ         nhấn vào Tra cứu.           Tra cứu hô sơ         Tra cứu hó sơ       Tra cứu Thanh toán trực tuyến Phả ánh kiến nghị         Thư tuến phiếp Một thức của nhản/Trước bà       Tra cứu Thanh toán phiếp phí dịch vụ công Thanh toán phiếp phí dịch vụ công Thanh toán trực tuyến Phán ánh kiến nghị         Tra cứu hô sơ       Tra cứu hó sơ         Tra cứu hô sơ       Tra cứu hó sơ         Tra cứu hô sơ       Tra cứu hó sơ         T                                                                                                    | 2. Thuộc tham quyen của thành tra giao thông dùong bộ.<br>2.1. Trường họp 1: Tra cứu theo                       | o mã quyết định                                                                                                    |
| sơ, chọn Tra cứu theo mã quyết<br>định. Tùy vào thẩm quyền xử phạt,<br>tích chọn Cảnh sát giao thông hoặc<br>Thanh tra giao thông.                                                                                                    | Bước 1: Tại giao diện Tra cứu hồ                                                                                | Tra cứu hồ sơ                                                                                                    |
| định. Tùy vào thâm quyên xử phạt,<br>tích chọn Cảnh sát giao thông hoặc<br>Thanh tra giao thông. <ul> <li>Cảnh sắt giao thông hoặc<br/>Thanh tra giao thông.</li> <li>Nhập số quyết định xử phật, mã bảo mật theo hình bên cạnh, sau đu nhấn vào Tra cứu.</li> </ul> Bước 2: Nhập số quyết định xử phạt, mã bảo mật theo hình bên cạnh, sau đu nhấn vào Tra cứu. <ul></ul>                                                                                                    | so, chọn Tra cứu theo mã quyết                                                                                  | Tra cứu theo mã quyết định Tra cứu theo biên bản vi phạm                                                                                                    |
| tich chộn Cann sat giao thông.         the name transport         Thanh tra giao thông.         Nhập số quyết định         Tra củu, nộp phat quyết định wử phat vụ pham hành chính trong linh vớc quải thước của chính tra giao thông, các đơn vị trực thuộc của chính tra giao thông các đơn vị trực thuộc của chính tra giao thông dường bộ.         Bước 2: Nhập số quyết định xử phạt, mã bảo mật theo hình bên cạnh, sau đu nhấn vào Tra cứu.         Image triange transport         Giới thiệu       Thông tin và dịch vụ         Thanh toán trực tuyến       Phản ánh kiến nghị         Thủ tục hành chính Hỗ trợ         Nộp thuế doanh nghiệp       Nộp thuế cá nhân/Trước ba         Tra cứu hô sơ       Tra cứu theo biên bản vị phạm         Tra cứu hổ sơ       Tra cứu theo biên bản vị phạm         Giản thát giao thông       Thanh toán phílệ phí dịch vụ công         Số quyết định       Tra cứu theo biên bản vị phạm         (Chinh sắt giao thông)       Thanh toán phílệ phí dịch vụ công         Tra cứu hổ sơ       Tra cứu theo biên bản vị phạm         (Giản thải giao thông)       Thanh tra giao thông         (Giản sát giao thông)       Thanh tra giao thông         (Giản thát giao thông)       Tra cứu theo biên bản vị phạm         (Giản thát giao thông)       Tra cứu theo biên bản vị phạm         (Giản tát giao thông)       Tra cứu theo biên bản                                                                                                    | định. Tùy vào thâm quyên xử phạt,                                                                               | Cảnh sát giao thông                                                                                                    |
| Image for dury et dinn         The church of the grave dury of the stress of the stress of the stre                                                                                                    | tich chọn Cann sat giao thông hoặc<br>Thanh tra giao thông                                                      | Số quyết định *                                                                                                    |
| Tra cứu, nộp phạt quyết định xử phạt vị phạm hành chính trong lĩnh vực g         1. Thước thắm quyến: Cực Cảnh sắt giao thông, các đơn vị trực thuộc Cực         1. Thước thắm quyến của thành tra giao thông độc         Burớc 2: Nhập số quyết định xử phạt, mã bảo mật theo hình bên cạnh, sau đ         nhấn vào Tra cứu.         Image tháng theo hình bên cạnh, sau đ         nhấn vào Tra cứu.         Image tháng theo hình bên cạnh, sau đ         Nộp thuế doanh nghiệp       Nộp thuế cả nhân/Trước ba         Tra cứu/Thanh toán trực tuyến       Phản ánh kiến nghị         Thanh toán ph/lệ phí dịch vụ công         Thanh toán trực tuyến > Tra cứu/Thanh toán vi phạm giao thông         Tra cứu hồ sơ         Tra cứu theo mã quyết định         Số quyết định *         Mã bảo mật *         (G33.15.23.002-200713-01743                                                                                                    |                                                                                                    | unăb zo dușer dinu                                                                                                    |
| Bước 2: Nhập số quyết định xử phạt, mã bảo mật theo hình bên cạnh, sau đ<br>nhấn vào Tra cứu.         Image: Side stream of the stream of the st                                                                                                    |                                                                                                    | Tra cứu, nộp phạt quyết định xử phạt vị phạm hành chính trong lĩnh vực g<br>1. Thuộc thẩm quyền: Cục Cảnh sát giao thông, các đơn vị trực thuộc Cục<br>thuộc Phòng Cảnh sát giao thông (theo danh sách Đội/Trạm).<br>2. Thuộc thẩm quyền của thanh tra giao thông đường bộ. |
| <ul> <li>Giới thiệu Thông tin và dịch vụ Thanh toán trực tuyến Phản ánh kiến nghị Thủ tục hành chính Hỗ trợ</li> <li>Nộp thuế doanh nghiệp Nộp thuế cá nhân/Trước bạ Tra cứu/Thanh toán vi phạm giao thông Thanh toán BHXH, BHYT</li> <li>Trang chủ &gt; Thanh toán trực tuyến &gt; Tra cứu/Thanh toán vi phạm giao thông</li> <li>Tra cứu hồ sơ</li> <li>Tra cứu theo mã quyết định Tra cứu theo biên bản vi phạm</li> <li>Cảnh sát giao thông Thanh tra giao thông</li> <li>Số quyết định *</li> <li>G33.15.23.002-200713-01743</li> <li>Tra cứu</li> </ul>                                                                                                    | <b>Bước 2:</b> Nhập số quyết định xử phạt, nhấn vào <b>Tra cứu.</b>                                             | mã bảo mật theo hình bên cạnh, sau đó                                                                                                    |
| Thanh toán BHXH, BHYT         Trang chủ > Thanh toán trực tuyến > Tra cứu/Thanh toán vi phạm giao thông         Tra cứu hồ sơ         Tra cứu theo mã quyết định       Tra cứu theo biên bản vi phạm         • Cảnh sát giao thông       Thanh tra giao thông         Số quyết định *       Mã bảo mật *         G33.15.23.002-200713-01743       Inrt 325 Tra cứu                                                                                                    | Giới thiệu Thông tin và dịch vụ Thanh toán trực tuy<br>Nôp thuế doanh nghiệp Nôp thuế cá nhân/Trước ba Tra cứu/ | rến Phản ánh kiến nghị Thủ tục hành chính Hỗ trợ<br>Thanh toán vị pham giao thông Thanh toán phí/lê phí địch vụ công                                                                                                    |
| Trang chủ > Thanh toán trực tuyến > Tra cứu/Thanh toán vi phạm giao thông<br>Tra cứu theo mã quyết định Tra cứu theo biên bản vi phạm                                                                                                    | Thanh toán BHXH, BHYT                                                                                           |                                                                                                    |
| Tra cứu hồ sơ         Tra cứu theo mã quyết định       Tra cứu theo biên bản vi phạm         Image: Số quyết định *       Mã bảo mật *         G33.15.23.002-200713-01743       Image: Mã bảo mật *                                                                                                    | Trang chủ $>$ Thanh toán trực tuyến $>$ Tra cứu/Thanh toán vi phạm giao thông                                   |                                                                                                    |
| Tra cứu theo mã quyết định       Tra cứu theo biên bản vi phạm            • Cảnh sát giao thông         • Thanh tra giao thông         Số quyết định *         • Mã bảo mật *         G33.15.23.002-200713-01743         Inrt 32 5 • Tra cứu         Tra cứu                                                                                                    | Tra cứu hồ sơ                                                                                                   |                                                                                                    |
| <ul> <li>● Cảnh sát giao thông ☐ Thanh tra giao thông</li> <li>Số quyết định * Mã bảo mật *</li> <li>G33.15.23.002-200713-01743</li> <li>Inrt 3z 5 </li> <li>Inrt 3z 5 </li> </ul>                                                                                                    | Tra cứu theo mã quyết định Tra cứu theo biên bản vi phạm                                                        |                                                                                                    |
| Số quyết định *     Mã bảo mật *       G33.15.23.002-200713-01743     Inrt 3z 5                                                                                                    | Cảnh sát giao thông Thanh tra giao thông                                                                        | -47                                                                                                    |
| G33.15.23.002-200713-01743 Inrt3z5 Inr t 3 2 5 3 Tra cứu                                                                                                    | Số quyết định *                                                                                                 | Mã bảo mật *                                                                                                    |
|                                                                                                    | G33.15.23.002-200713-01743                                                                                      | 1nrt3z5 1nrt 3 z 5 ↔ Tra cứu                                                                                                    |
|                                                                                                    |                                                                                                    |                                                                                                    |
|                                                                                                    |                                                                                                    |                                                                                                    |
| 2                                                                                                    |                                                                                                    | 2                                                                                                    |

| Tra cứu theo mã quyết định Tra cứu theo biên bản vi phạm                                                                                                    |                                                                                                    |
|----------------------------------------------------------------------------------------------------|----------------------------------------------------------------------------------------------------|
| ● Cảnh sát giao thông Thanh tra giao thông                                                                                                    |                                                                                                    |
| Số quyết định *                                                                                                    | Mã bảo mật *                                                                                                    |
| G33.15.23.002-200713-01743                                                                                                    | Nhập mã bảo mật Z C Z ľ 2 <i>n S</i> Tra cứu                                                                                                    |
|                                                                                                    | Vui lòng nhập mã bảo mật                                                                                                    |
| Số quyết định G33.15.23.002-200713-01743                                                                                                    | Ngày ra quyết 14/07/2020                                                                                                    |
| Hành vi vi phạm Điều khiển xe đi vào đường có biển báo hiệu có                                                                                                    | định                                                                                                    |
| nội dung cấm đi vào đối với loại phương tiện<br>đang điều khiển                                                                                                    | Số tiền phạt 500.000 VND                                                                                                    |
| Thanh toán & nhận kết quả tại cơ quan xử phạt                                                                                                    | Thanh toán & nhận kết quả tại nhà                                                                                                    |
| Tra cứu hồ sơ         Tra cứu theo mã quyết định         Tra cứu theo biên bản vi phạm         (e) Cảnh sát giao thông       Thanh tra giao thông         Số quyết định *                                                                                                    | Mã bảo mật *                                                                                                    |
| G33.15.23.002-981-20-000209                                                                                                    | Nhập mã bảo mật 1 s h 1 V 🛛 Tra cứu                                                                                                    |
| Số quyết định     G33.15.23.002-981-20-000209       Hành vi vi phạm     Đi vào đường có biển báo hiệu có nội dung cấm đi vào đối với loại phương tiện đang điều khiến       Đã quá thời hạn 10 ngày kế từ ngày ra quyết định. Đế nghi thực hiện nộn                                                                                                    | Ngày ra quyết 21/07/2020<br>định<br>Số tiến phạt 500.000 VND                                                                                                    |
|                                                                                                    |                                                                                                    |
| <b>2.2. Tra cứu theo biên bản vi phạ</b><br><b>ớc 1:</b> Tại giao diện Tra cứu hồ sơ, cấ<br>ra cứu hồ sơ<br>Tra cứu theo mã quyết định Tra cứu theo biên bản vi phạm                                                                                                    | um<br>họn <b>Tra cứu theo biên bản vi phạm</b><br>Chong theo biên bản vi phạm                                                                                                    |
| <b>2.2.</b> Tra cứu theo biên bản vi phụ<br>ớc 1: Tại giao diện Tra cứu hồ sơ, củ<br>ra cứu hồ sơ<br>Tra cứu theo mã quyết định Tra cứu theo biên bản vi phạm                                                                                                    | um<br>họn <b>Tra cứu theo biên bản vi phạm</b>                                                                                                    |
| <b>2.2.</b> Tra cứu theo biên bản vi phụ<br>ớc 1: Tại giao diện Tra cứu hồ sơ, c<br>ra cứu hồ sơ<br>Tra cứu theo mã quyết định Tra cứu theo biên bản vi phạm<br>ra cứu nâng cao<br>ố biên bản * Ho tên người dân/Tên                                                                                                    | tm<br>họn <b>Tra cứu theo biên bản vi phạm</b><br><b>Chuến và chức vi phạm *</b>                                                                                                    |
| <b>2.2.</b> Tra cứu theo biên bản vi phụ         'ớc 1: Tại giao diện Tra cứu hồ sơ, c.         'ra cứu hồ sơ         Tra cứu theo mã quyết định         Tra cứu theo biên bản vi phạm         ra cứu nâng cao         ổ biên bản *         Nhập số biên bản                                                                                                    | tm<br>họn <b>Tra cứu theo biên bản vi phạm</b><br>đoanh nghiệp/Tên tổ chức vi phạm *                                                                                                 |
| <b>2.2.</b> Tra cứu theo biên bản vi phụ         ớc 1: Tại giao diện Tra cứu hồ sơ, ch         Tra cứu hồ sơ         Tra cứu theo mã quyết định         Tra cứu theo biên bản vi phạm         ra cứu nâng cao         ổ biên bản *         Nhập số biên bản         Nhập biên bản xử phạt *                                                                                                    | tm<br>họn <b>Tra cứu theo biên bản vi phạm</b><br>đoanh nghiệp/Tên tổ chức vi phạm *                                                                                                 |
| 2.2. Tra cứu theo biên bản vi phụ         rớc 1: Tại giao diện Tra cứu hồ sơ, cả         ra cứu hồ sơ         Tra cứu theo mã quyết định         Tra cứu theo biên bản vi phạm         ra cứu nâng cao         ổ biên bản *         Nhập số biên bản         Nhập biên bản xử phạt *         ) Cảnh sát giao thông                                                                                                    | họn <b>Tra cứu theo biên bản vi phạm</b><br>Chon <b>Tra cứu theo biên bản vi phạm</b><br>doanh nghiệp/Tên tổ chức vi phạm *                                                          |
| 2.2. Tra cứu theo biên bản vi phụ         rớc 1: Tại giao diện Tra cứu hồ sơ, c.         ra cứu hồ sơ         Tra cứu theo mã quyết định         Tra cứu theo mã quyết định         Tra cứu theo biên bản vi phạm         ra cứu nâng cao         ở biên bản *         Nhập số biên bản         Nhập số biên bản         Vi hập tên người vi ph         vơn vị lập biên bản xử phạt *         ) Cảnh sát giao thông       Thanh tra giao thông         Inh/Thành phố *       Đơn vị lập biên bản xử                                                                                                    | Im         họn Tra cứu theo biên bản vi phạm         doanh nghiệp/Tên tổ chức vi phạm *         nam         r phạt *                                                                 |
| 2.2. Tra cứu theo biên bản vi phụ         rớc 1: Tại giao diện Tra cứu hồ sơ, cả         ra cứu hồ sơ         Tra cứu theo mã quyết định         Tra cứu theo biên bản vi phạm         ra cứu nâng cao         ổ biên bản *         Nhập số biên bản         Nhập tên bản xử phạt *         O Cảnh sát giao thông         O Thanh tra giao thông         inh/Thành phố *         - Chọn Tỉnh/ Thành phố                                                                                                    | Im         họn Tra cứu theo biên bản vi phạm         doanh nghiệp/Tên tổ chức vi phạm *         nạm         í phạt *       Ngày vi phạm *         *       Chọn thời gian             |
| 2.2. Tra cứu theo biên bản vi phụ         'ốc 1: Tại giao diện Tra cứu hồ sơ, cả         'ốc 1: Tại giao diện Tra cứu bản vi phật         'ra cứu hồ sơ         Tra cứu theo mã quyết định       Tra cứu theo biên bản vi phậm         'ra cứu nâng cao         ổ biên bản       Họ tên người dân/Tên         Nhập số biên bản       Nhập tên người vi ph         'ơn vị lập biên bản xử phạt *       Đơn vị lập biên bản xử         O Cảnh sát giao thông       Thanh tra giao thông         Inh/Thành phố *       Đơn vị lập biên bản xử         '- Chọn Tỉnh/ Thành phố       "         Tả bảo mật *       Tỉ h 7 p 1 b 2 | họn <b>Tra cứu theo biến bản vi phạm</b><br>doanh nghiệp/Tên tố chức vi phạm *<br>hạm<br>r phạt * Ngày vi phạm *<br>Chọn thời gian [                                                 |
| 2.2. Tra cứu theo biên bản vi phụ         rởc 1: Tại giao diện Tra cứu hồ sơ, cả         rả cứu hồ sơ         Tra cứu hồ sơ       Tra cứu theo biên bản vi phạm         ra cứu nâng cao       Mhập số biên bản       Họ tên người dân/Tên         Nhập số biên bản       Nhập tên người vi ph       Mhập tên người vi ph         'ơn vị lập biên bản xử phạt *       Đơn vị lập biên bản xử         O Cảnh sát giao thông       Thanh tra giao thông         inh/Thành phố *       Đơn vị lập biên bản xử         Chọn Tỉnh/ Thành phố       *         lã bảo mật *       T i h 7 p 1 b æ         Nhập lại       Nhập lại    | Image: Second system         họn Tra cứu theo biên bản vi phạm         train the system         doanh nghiệp/Tên tổ chức vi phạm *         train the system         Train the system |

Bước 2: Nhập các thông tin trên biên bản xử phạt, gồm các thông tin bắt buộc sau:

- Số biên bản;

- Họ tên người dân/Tên doanh nghiệp/Tên tổ chức vi phạm;

- Đơn vị lập biên bản xử phạt: Cảnh sát giao thông hoặc Thanh tra giao thông;

- Tỉnh/Thành phố hoặc Bộ/Tỉnh/Thành phố;

- Đơn vị lập biên bản xử phạt;

- Ngày vi phạm;

- Mã bảo mật.

Sau đó nhấn vào **Tra cứu** 

Đối với trường hợp thuộc thẩm quyền của Cảnh sát giao thông

| Tra cứu nâng cao                                                                                                    |                                                                                                    |                                                                                                    |
|----------------------------------------------------------------------------------------------------|----------------------------------------------------------------------------------------------------|----------------------------------------------------------------------------------------------------|
| Số biên bản *                                                                                                    | Họ tên người dân/Tên doanh nghiệp/Tên tổ ch                                                                                                    | nức vi phạm *                                                                                                    |
| 160                                                                                                    | Vũ Thị Hải Anh                                                                                                    |                                                                                                    |
| Đơn vị lập biên bản xử phạt *                                                                                                    |                                                                                                    |                                                                                                    |
| Cảnh sát giao thông                                                                                                    | iôna                                                                                                    |                                                                                                    |
| Tinh/Thành nhấ *                                                                                                    | Đơn vị lận hiện bản vử nhạt *                                                                                                    | Naży vi pham *                                                                                                    |
| Tỉnh Bắc Giang                                                                                                    | Đôi xử lý vi phạm                                                                                                    | 16/07/2020                                                                                                    |
|                                                                                                    |                                                                                                    |                                                                                                    |
| Mā báo mật *                                                                                                    |                                                                                                    |                                                                                                    |
| gysn/f gyo11/15                                                                                                    |                                                                                                    |                                                                                                    |
|                                                                                                    |                                                                                                    |                                                                                                    |
|                                                                                                    | Nhập lại Tra cứu                                                                                                    |                                                                                                    |
| Đối với trường hợp<br>Tra cứu hồ sơ                                                                                                    | thuộc thẩm quyền của T                                                                                                    | hanh tra giao thông                                                                                                    |
| Đối với trường hợp<br>Tra cứu hồ sơ<br>Tra cứu theo mã quyết định Tra cứu the<br>Tra cứu nâng cao                                                                                                    | o biên bản vi phạm                                                                                                    | hanh tra giao thông                                                                                                    |
| Đối với trường hợp<br>Tra cứu hồ sơ<br>Tra cứu theo mã quyết định Tra cứu the<br>Tra cứu nâng cao<br>Số biên bản *                                                                                                    | o biên bản vi phạm<br>Họ tên người dân/Tên doanh nghiệp/Tên tố ch                                                                                       | Thanh tra giao thông                                                                                                    |
| Đối với trường hợp<br>Tra cứu hồ sơ<br>Tra cứu theo mã quyết định Tra cứu the<br>Tra cứu nâng cao<br>Số biên bản *                                                                                                    | o biên bản vi phạm<br>Họ tên người dân/Tên doanh nghiệp/Tên tổ ch<br>Nguyễn Thị Quỳnh                                                                   | Thanh tra giao thông                                                                                                    |
| Đối với trường hợp<br>Tra cứu hồ sơ<br>Tra cứu theo mã quyết định Tra cứu the<br>Tra cứu nâng cao<br>Số biên bản *<br>121<br>Đơn vị lập biên bản xử phạt *                                                                                                    | o biên bản vi phạm<br>Họ tên người dân/Tên doanh nghiệp/Tên tố ch<br>Nguyễn Thị Quỳnh                                                                   | Thanh tra giao thông                                                                                                    |
| Đối với trường hợp<br>Tra cứu hồ sơ<br>Tra cứu theo mã quyết định Tra cứu the<br>Tra cứu nâng cao<br>Số biên bản *<br>121<br>Đơn vị lập biên bản xử phạt *<br>O Cảnh sát giao thông () Thanh tra giao th                                                                                                    | o biên bản vi phạm<br>Họ tên người dân/Tên doanh nghiệp/Tên tổ ch<br>Nguyễn Thị Quỳnh                                                                   | Thanh tra giao thông                                                                                                    |
| Dối với trường hợp<br>Tra cứu hồ sơ<br>Tra cứu theo mã quyết định Tra cứu the<br>Tra cứu nâng cao<br>Số biên bản *<br>121<br>Đơn vị lập biên bản xử phạt *<br>Cảnh sát giao thông () Thanh tra giao th<br>Bộ/Tinh/Thành Phố *                                                                                                    | o biên bản vi phạm<br>Họ tên người dân/Tên doanh nghiệp/Tên tố ch<br>Nguyễn Thị Quỳnh<br>nông<br>Đơn vị lập biên bản xử phạt *                          | Thanh tra giao thông                                                                                                    |
| Đối với trường hợp         Tra cứu hồ sơ         Tra cứu theo mã quyết định         Tra cứu nâng cao         Số biên bản *         121         Đơn vị lập biên bản xử phạt *         Cảnh sát giao thông <ul> <li>Thanh tra giao thông</li> <li>Thanh tra giao thông</li> <li>Thanh tra giao thông</li> <li>Thanh tra giao thông</li> <li>Thanh tra giao thông</li> <li>Thanh tra giao thông</li> <li>Thanh tra giao thông</li> <li>Dí thông vận tải</li> <li>Yang tháng</li> <li>Yang tháng tảng</li> <li>Yang tháng tảng</li> <li>Yang tháng tảng</li> <li>Yang tháng tảng</li> <li>Yang tháng tảng</li> <li>Yang tháng tảng</li> <li>Yang tháng tảng</li> <li>Yang tháng tảng</li> <li>Yang tháng tảng</li> <li>Yang tháng tảng</li> <li>Yang tháng tảng</li> <li>Yang tháng tảng</li> <li>Yang tháng tháng tảng</li> <li>Yang tháng tháng t</li></ul> | o biên bản vi phạm<br>Họ tên người dân/Tên doanh nghiệp/Tên tổ ch<br>Nguyễn Thị Quỳnh<br>Đơn vị lập biên bản xử phạt *<br>Thanh tra Sở GTVT Bắc Giang * | Thanh tra giao thông                                                                                                    |
| Đối với trường hợp         Tra cứu hồ sơ         Tra cứu theo mã quyết định         Tra cứu nâng cao         Số biên bản *         121         Đơn vị lập biên bản xử phạt *         Cảnh sát giao thông () Thanh tra giao th         Bộ Giao thông vận tải         Mã bảo mật *                                                                                                    | o biên bản vi phạm<br>Họ tên người dân/Tên doanh nghiệp/Tên tổ ch<br>Nguyễn Thị Quỳnh<br>Đơn vị lập biên bản xử phạt *<br>Thanh tra Sở GTVT Bắc Giang * | Thanh tra giao thông         Index vi phạm *         Ngày vi phạm *         04/07/2020                                                                                                    |
| Dối với trường hợp<br>Tra cứu hồ sơ<br>Tra cứu theo mã quyết định Tra cứu the<br>Tra cứu nâng cao<br>Số biên bản *<br>121<br>Đơn vị lập biên bản xử phạt *<br>Cảnh sát giao thông () Thanh tra giao th<br>Bộ Giao thông vận tải *<br>Mã bảo mật *<br>o 4t ws n e C                                                                                                    | o biên bản vi phạm<br>Họ tên người dân/Tên doanh nghiệp/Tên tố ch<br>Nguyễn Thị Quỳnh<br>Đơn vị lập biên bản xử phạt *<br>Thanh tra Sở GTVT Bắc Giang   | Thanh tra giao thông         Index of the second second s |
| Đối với trường hợp         Tra cứu hồ sơ         Tra cứu theo mã quyết định         Tra cứu nâng cao         Số biên bản *         121         Đơn vị lập biên bản xử phạt *         Cảnh sát giao thông ()         Thanh tra giao thông ()         Bộ Giao thông vận tải         Mã bảo mật *         O4twsne       0 4t ws n ệ C                                                                                                    | o biên bản vi phạm<br>Họ tên người dân/Tên doanh nghiệp/Tên tổ ch<br>Nguyễn Thi Quỳnh<br>Đơn vị lập biên bản xử phạt *<br>Thanh tra Sở GTVT Bắc Giang   | Thanh tra giao thông         Info vi phạm *         Ngày vi phạm *         04/07/2020                                                                                                    |
| Đối với trường hợp         Tra cứu hồ sơ         Tra cứu theo mã quyết định         Tra cứu nâng cao         Số biên bản *         121         Đơn vị lập biên bản xử phạt *         Cảnh sát giao thông ()         Thanh tra giao th         Bộ Giao thông vận tải         vi twsne                                                                                                    | <b>biên bản vi phạm</b> Họ tên người dân/Tên doanh nghiệp/Tên tố ch Nguyễn Thị Quỳnh Đơn vị lập biên bản xử phạt * Thanh tra Sở GTVT Bắc Giang *        | Thanh tra giao thông         Index of the second second s |

- Nếu đơn vị xử phạt chưa ra quyết định xử phạt, hệ thống sẽ hiển thị thông báo "Chưa có quyết định xử phạt""

- Nếu quyết định xử phạt đã được thanh toán, hệ thống sẽ hiển thị thông báo "Quyết định xử phạt đã được thanh toán";

- Nếu đã có quyết định xử phạt và chưa được thanh toán, hệ thống sẽ hiển thị thông tin chi tiết gồm: số quyết định, ngày ra quyết định, hành vi vi phạm, số tiền phạt.

## 3. Thanh toán tiền vi phạm giao thông

Khi người dùng đã tra cứu được quyết định xử phạt có thể thực hiện một trong hai cách sau: thanh toán và nhận kết quả tại cơ quan xử phạt hoặc thanh toán và nhận kết quả tại nhà qua dịch vụ bưu chính công ích. Cụ thể như sau:

### 3.1. Thanh toán và nhận kết quả tại cơ quan xử phạt

- Bước 1: Người dùng chọn Thanh toán & nhận kết quả tại cơ quan xử phạt, khi đó hệ thống yêu cầu người dân nhập thông tin người nộp tiền như sau:

| Họ tên người nộp tiền *                                                                                                    | CMND/CCCD *                                                                                                    |
|----------------------------------------------------------------------------------------------------|----------------------------------------------------------------------------------------------------|
| Nhập họ tên người nộp tiền                                                                                                    | Nhập CMND/CCCD                                                                                                    |
| Tỉnh/ Thành phố *                                                                                                    | Quận/Huyện *                                                                                                    |
| Chọn Tỉnh/ Thành phố                                                                                                    | •                                                                                                    |
| Phường/Xã *                                                                                                    | Số nhà/Đường/Xóm *                                                                                                    |
|                                                                                                    | <ul> <li>Nhập địa chỉ</li> </ul>                                                                                                    |
|                                                                                                    | - în din mariti din di fin di an <b>Thara</b> h                                                                                                    |
| Sau khi nhập đầy đủ các th<br>ng sẽ chuyển sang giao diệr<br>- <b>Bước 2:</b> Tiến hành thanh<br>Người dùng chọn phương t<br>c sau đó nhấn vào <b>Thanh t</b>                                             | nông tin, người dùng bấm chọn <b>Thanh</b><br>n thanh toán (Payment Platform).<br>toán tiền xử phạt<br>thức thanh toán bằng ngân hàng hoặc bả<br><b>oán</b>                                                                                                    |
| Sau khi nhập đầy đủ các th<br>ng sẽ chuyển sang giao diệr<br>- <b>Bước 2:</b> Tiến hành thanh<br>Người dùng chọn phương t<br>r, sau đó nhấn vào <b>Thanh t</b><br>PAYMENT<br>PLATFORM                     | nông tin, người dùng bấm chọn <b>Thanh</b><br>n thanh toán (Payment Platform).<br>toán tiền xử phạt<br>thức thanh toán bằng ngân hàng hoặc bả<br><b>oán</b> .                                                                                                    |
| Sau khi nhập đầy đủ các th<br>ng sẽ chuyển sang giao diệr<br>- <b>Bước 2:</b> Tiến hành thanh<br>Người dùng chọn phương t<br>c, sau đó nhấn vào <b>Thanh t</b><br>PAYMENT<br>PLATFORM                     | nông tin, người dùng bấm chọn <b>Thanh</b><br>n thanh toán (Payment Platform).<br>toán tiền xử phạt<br>thức thanh toán bằng ngân hàng hoặc bả<br><b>oán</b> .                                                                                                    |
| Sau khi nhập đầy đủ các th<br>ng sẽ chuyển sang giao diệr<br>- <b>Bước 2:</b> Tiến hành thanh<br>Người dùng chọn phương t<br>c, sau đó nhấn vào <b>Thanh t</b><br>PAYMENT<br>PLATFORM<br>Chọn ngân hàng   | hông tin, người dùng bấm chọn <b>Thanh</b><br>n thanh toán (Payment Platform).<br>toán tiền xử phạt<br>thức thanh toán bằng ngân hàng hoặc bả<br><b>oán</b> .                                                                                                    |
| Sau khi nhập đầy đủ các th<br>g sẽ chuyển sang giao diệr<br>• <b>Bước 2:</b> Tiến hành thanh<br>Người dùng chọn phương t<br>, sau đó nhấn vào <b>Thanh t</b><br>• ATHORN<br>Chọn ngân hàng                | hông tin, người dùng bấm chọn <b>Thanh</b><br>n thanh toán (Payment Platform).<br>toán tiền xử phạt<br>thức thanh toán bằng ngân hàng hoặc bả<br><b>oán</b> .<br>Mảc<br>Pon hàng<br>Phat vi pham ATGT - So<br>G33.01.23.008-200309<br>98067<br>Nhà cung cấp<br>Cổng DVCQG (Portal) |
| Sau khi nhập đầy đủ các th<br>g sẽ chuyển sang giao diệr<br>Bước 2: Tiến hành thanh<br>Người dùng chọn phương t<br>, sau đó nhấn vào <b>Thanh t</b><br>AYMENT<br>LATFORM<br>Chọn ngân hàng<br>IETCONOMINE | hông tin, người dùng bấm chọn <b>Thanh</b><br>n thanh toán (Payment Platform).<br>toán tiền xử phạt<br>thức thanh toán bằng ngân hàng hoặc bả<br><b>oán</b> .                                                                                                    |

150.000 VND

Người dùng nhập thông tin thẻ ngân hàng và bấm nút thanh toán, hệ thống chuyển sang màn hình để người dân nhập tài khoản của Ngân hàng đã lựa chọn.

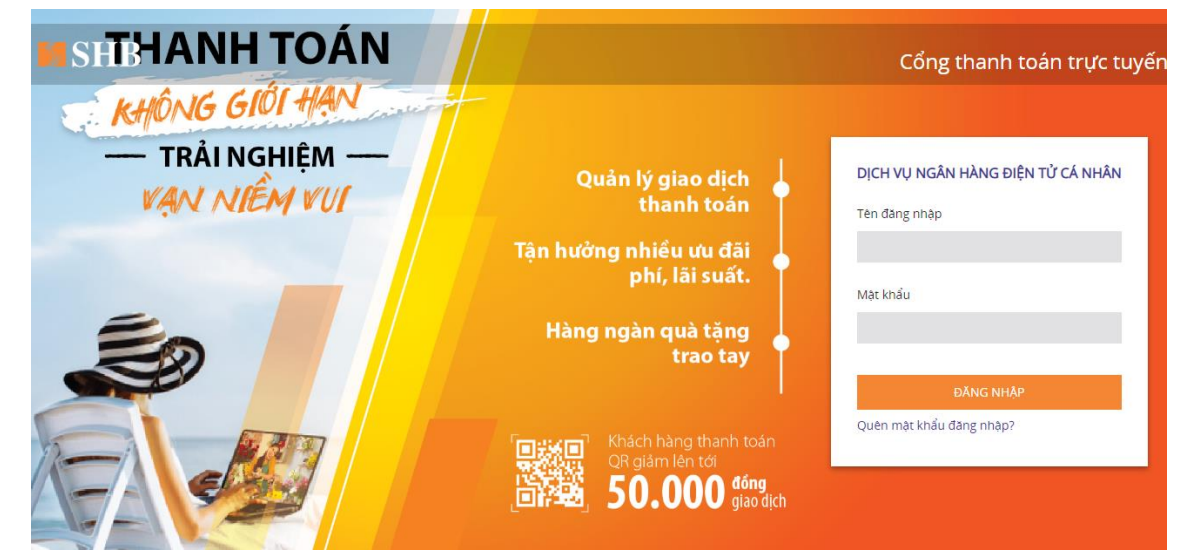

Sau khi đăng nhập thành công, hệ thống hiển thị để người dùng xác nhận thanh toán.

| SHTHAN | NH TOÁN<br>Giới HẠN |                                                                 | Cổng thanh toán trự | 'c tuyến |
|--------|---------------------|-----------------------------------------------------------------|---------------------|----------|
| — T    | THÔNG TIN HÓA ĐƠN   | THANH TOÁN TRỰC TUYẾN                                           |                     |          |
|        | MÃ ĐƠN HÀNG         | 200312454858                                                    |                     |          |
|        | ĐỐI TÁC             | VNPT                                                            |                     |          |
| -      | NGÀY ĐẶT HÀNG       | 12/03/2020                                                      |                     |          |
|        | GIÁ TRỊ ĐƠN HÀNG    | 150,000                                                         | VND                 |          |
|        | TÀI KHOẢN NGUỒN     | 101-TIEN GUI THANH TOAN - CA NHAN - 1009199092 (18,136,959 VND) | *                   |          |
| AFA -  |                     |                                                                 | THANH TOAN          |          |

Sau khi xác nhận thanh toán thành công, người dùng sẽ được thông báo thanh toán thành công như sau.

| S | Kết nổ     | ÔNG DỊCH VỤ CÔNG<br>i, cung cấp thông tin và dịch vi | QUỐC GIA<br>ụ công mọi lúc, mọi nơi |                               | Đăng ký            | Đăng nhập |
|---|------------|------------------------------------------------------|-------------------------------------|-------------------------------|--------------------|-----------|
| â | Giới thiệu | Thông tin và dịch vụ                                 | Thanh toán trực tuyến               | Phản ánh kiến nghị            | Thủ tục hành chính | Hỗ trợ    |
|   |            |                                                      |                                     |                               |                    |           |
|   |            |                                                      |                                     |                               |                    |           |
|   |            |                                                      | $\checkmark$                        |                               |                    |           |
|   |            |                                                      | Thanh toán th                       | nành công                     |                    |           |
|   |            | Vui lòng l                                           | ưu biên lai để xuất trình khi nhận  | giấy tờ tạm giữ tại cơ quan x | ử phạt.            |           |
|   |            |                                                      | TRỞ VỀ TRANG CHỦ                    | TẢI BIÊN LAI                  |                    |           |
|   |            |                                                      |                                     |                               |                    |           |
|   |            |                                                      |                                     |                               |                    |           |
|   |            |                                                      | (                                   |                               |                    |           |

### 3.2. Thanh toán và nhận kết quả tại nhà

Người dùng chọn Thanh toán & nhận kết quả tại nhà.

\* Điều kiện: Người dùng đăng nhập vào tài khoản trên Cổng Dịch vụ công quốc gia, thông tin người vi phạm và thông tin tài khoản trên phải khớp nhau, đảm bảo người nộp phạt là người vi phạm.

Hệ thống sẽ điều hướng vào trang tiện ích và lưu lại thông tin vi phạm trong **Tiện ích nộp phạt giao thông** 

| 0                                                                                                    |                                                            | Tiện ích                                                                                                    |                                                                          |                                                                                                    |
|----------------------------------------------------------------------------------------------------|------------------------------------------------------------|----------------------------------------------------------------------------------------------------|--------------------------------------------------------------------------|----------------------------------------------------------------------------------------------------|
| Nguyễn Thị T<br>O                                                                                                    | <sup>-</sup> hu<br>O                                       | Danh mục tiện ích                                                                                                    | Nộp phạt giao thông                                                      | Danh sách quyết định xử phại                                                                                                    |
| Hồ sơ H<br>đã hoàn thành đar<br>Thông tin tài khư<br>Thông tin định da<br>Thông tin mở rộn<br>Quản lý dịch vụ<br>Dịch vụ công của<br>E Tài liệu<br>Tiện ích | ⊣ó sơ<br>ng xử lý<br>oản ><br>anh<br>ng<br>công ><br>a tôi | <ul> <li>Thuế</li> <li>Điện lực</li> <li>Giáo dục</li> <li>Sức khỏe</li> <li>Bảo hiểm xã hội</li> <li>Nộp phạt giao thông</li> <li>Thông tin vi phạm</li> <li>Lịch sử giao dịch</li> </ul> | Thêm quyết định xử phạt<br>Thêm quyết định xử phạt giao<br>thông của bạn | Thông tin vị phạm giao thông         Số quyết định         G33.01.23.008-200309-81924         Tên người vị phạm         NGUYỄN THỊ THU         Lỗi vị phạm         Vào hối 16 giờ Xem thêm         Số tiến phạt         150.000 VND         Nhận kết quả tại nhà qua         Manh toán |

Người dùng bấm nút **Thanh toán**, hệ thống hiển thị màn hình thông tin nhận kết quả tại nhà như sau:

| mong un ca nn                           | ân:                                          |                                                               |
|-----------------------------------------|----------------------------------------------|---------------------------------------------------------------|
| Họ tên:                                 | Nguyễn Thị Thu                               | Số điện thoại: 0942077843                                     |
| Số QĐ xử phạt:                          | G33.01.23.008-200309-81924                   | CMND/CCCD: 151804051                                          |
| Địa chỉ nhận:                           |                                              |                                                               |
| Tỉnh/Thành phố *                        |                                              | Quận/Huyện <b>*</b> :                                         |
| Thành phố Hà N                          | ội                                           | ▼ Quận Đống Đa                                                |
| Địa chỉ chi tiết *:<br>57, Huỳnh Thúc K | háng                                         |                                                               |
| Hình thức chuyển                        | trả: Thông thường                            |                                                               |
| Thời gian chuyển                        | phát: Nội tỉnh: 2 ngày, Liên tỉr             | nh: 5 ngày kể từ ngày bưu điện nhận được giấy tờ tạm giữ.     |
|                                         | (Ngày nhận giấy tờ tạm ợ<br>phạt trực tuyến) | yiữ là ngày làm việc tiếp theo liền kề ngày người vi phạm nộp |
|                                         |                                              |                                                               |

Tại đây, người dùng có thể thay đổi địa chỉ nhận theo nhu cầu, nhấn **Tiếp tục thanh toán**, sau đó thực hiện như bước 2 phần 3.1.